## To **search** for Employees from your **work computer** please go to the DCF home page <u>http://eww.dcf.state.ct.us/</u> and click the new Employee Directory Link

a) Click the Employee Directory Link/url

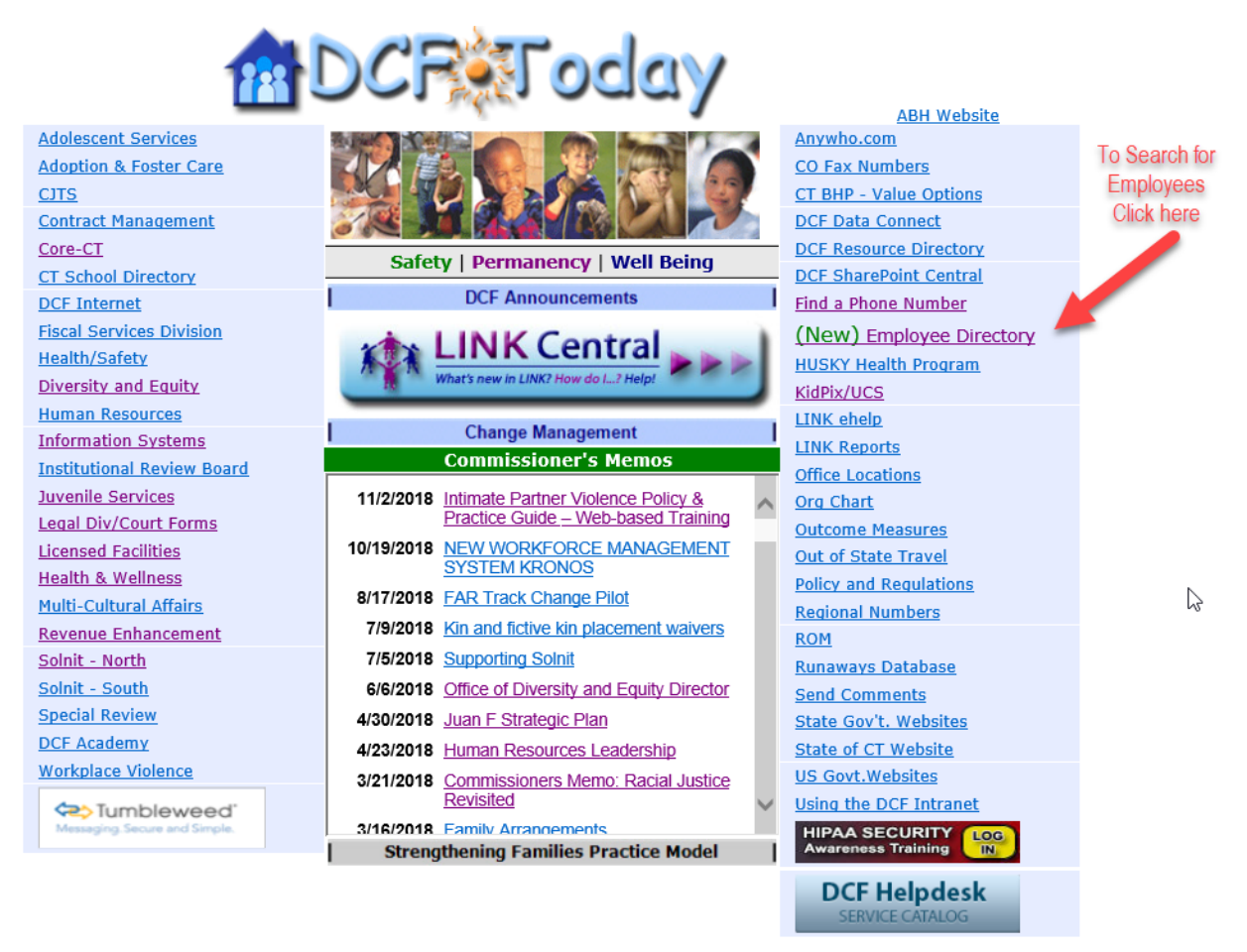

b) Search for a user and view any results. The search requires minimum of 3 characters

| Employee Search<br>First Name  Last I<br>DCJ Test<br>View : | t Name Title<br>t social worker<br>r search results and person<br>contact information | Location<br>HARTFORD | Work<br>860 123-2111 | Search: dc | Office Name<br>DCF CENTRAL<br>search for a user | Email<br>DCJ.Test@ct.gov | <ul> <li>Employee Details</li> </ul> |
|-------------------------------------------------------------|---------------------------------------------------------------------------------------|----------------------|----------------------|------------|-------------------------------------------------|--------------------------|--------------------------------------|
| First Name † Last I<br>DCJ Test                             | t Name Title<br>t social worker                                                       | Location             | Work<br>860 123-2111 | Search: dc | Office Name<br>DCF CENTRAL                      | Email<br>DCJ.Test@ct.gov | Employee Details                     |
| First Name 1 Last 1<br>DCJ Test                             | t Name Title<br>t social worker<br>search results and person<br>contact information   | Location<br>HARTFORD | Work<br>860 123-2111 | Cell Phone | Office Name DCF CENTRAL search for a user       | Email<br>DCJ.Test@ct.gov | yee Details                          |
| DCJ Test                                                    | t social worker                                                                       | HARTFORD             | 860 123-2111         |            | DCF CENTRAL                                     | DCJ.Test@ct.gov          | betails                              |
| View                                                        | search results and person contact information                                         |                      |                      |            | search for a user                               |                          | S                                    |
| « < Page 1                                                  | of 1   > >> 2                                                                         |                      |                      |            |                                                 | Displaying 1 - 1 of 1    |                                      |

| Employee Search       Search: dcg       Imployee Details         Search: dcg       Imployee Details       All the asterisk (*) fields are required!         DCJ       Test       social worker       HARTFORD       860 123-21       DCF CENT       DCJ Test@cc         Click on a person in the search results to view additional properties on the right side.       CCF CEN •       Street Address:       505 HUDSON ST.         Location:       HARTFORD       860 123-21       Click on a person in the search results to view additional properties on the right side.       Norther •       860 123-21.1.         Click on a person in the search results to view additional properties on the right side.       Postal Code:       06106         Work Phone*:       860 123-21.1.       Cell Phone:       Department:         Location:       HARTFORD       State:       Postal Code:       06106         Work Phone*:       860 123-2111       Cell Phone:       Department: | CHILDREN & FA   | CALIFORNIA MALTERS Employee Directory Sea |                             |          |                                                       |            |                         | Search Upo          | late My Info                                                                                                    | hfo                                                                                                    |    |
|----------------------------------------------------------------------------------------------------|-----------------|-------------------------------------------|-----------------------------|----------|-------------------------------------------------------|------------|-------------------------|---------------------|----------------------------------------------------------------------------------------------------|----------------------------------------------------------------------------------------------------|----|
| Search: dcj     First Name I Last Name     Title Location        State:        Social worker HARTFORD        Social worker        DCJ        Title                                                                                                    | Employee Search |                                           |                             |          |                                                       |            |                         | Employee            | Details                                                                                                    |                                                                                                    |    |
|                                                                                                    | First Name ↑    | Last Name<br>Test                         | Title         social worker | Location | Search:         dcj           Work         860 123-21 | Cell Phone | Office Name<br>DCF CENT | Email<br>DCJ.Test@c | All the asteris<br>First Name:<br>Last Name:<br>Title*:<br>Office Name*<br>Street Addres<br>Location:<br>State:<br>Postal Code:<br>Work Phone*<br>Cell Phone:<br>Department:<br>E-Mail Id: | k (*) fields are required!<br>DCJ<br>Test<br>Social worker<br>DCF CEN =<br>S: 505 HUDSON ST<br>HARTFORD<br>06106<br>860 123-2111 | T. |

## c) To update your contact information

|              | intes <b>Err</b> | nployee D     | irectory |                     |            |             | Search        | Update | My Info                                                                                                    |                                                                                                    |    |
|--------------|------------------|---------------|----------|---------------------|------------|-------------|---------------|--------|----------------------------------------------------------------------------------------------------|----------------------------------------------------------------------------------------------------|----|
| Employee S   | earch            |               |          |                     |            |             | /             |        | Employee Deta                                                                                                    | ils                                                                                                    | •  |
| First Name ↑ | Last Name        | Title         | Location | Search: dcj<br>Work | Cell Phone | Office Name | Email         | 0      | All the asterisk (*) f<br>First Name:                                                                            | ields are required!<br>DCJ                                                                                                    | ^  |
| DCJ          | Test             | social worker | HARTFORD | 860 123-21          | press      | DCF CENT    | DCJ.Tes       | ¦t@c   | Last Name:<br>Title*:<br>Office Name*:<br>Street Address:<br>Location:<br>State:<br>Postal Code:<br>Work Phone*: | Test           social worker           DCF CEN           505 HUDSON ST.           HARTFORD           06106           860 123-2111 |    |
|              | Page 1 0         | r1   > >>     | C2       |                     |            | Di          | isplaying 1 - | 1 of 1 | Cell Phone:<br>Department:<br>E-Mail Id:                                                                         | DCJ, Test@ct.gov                                                                                                    | /e |

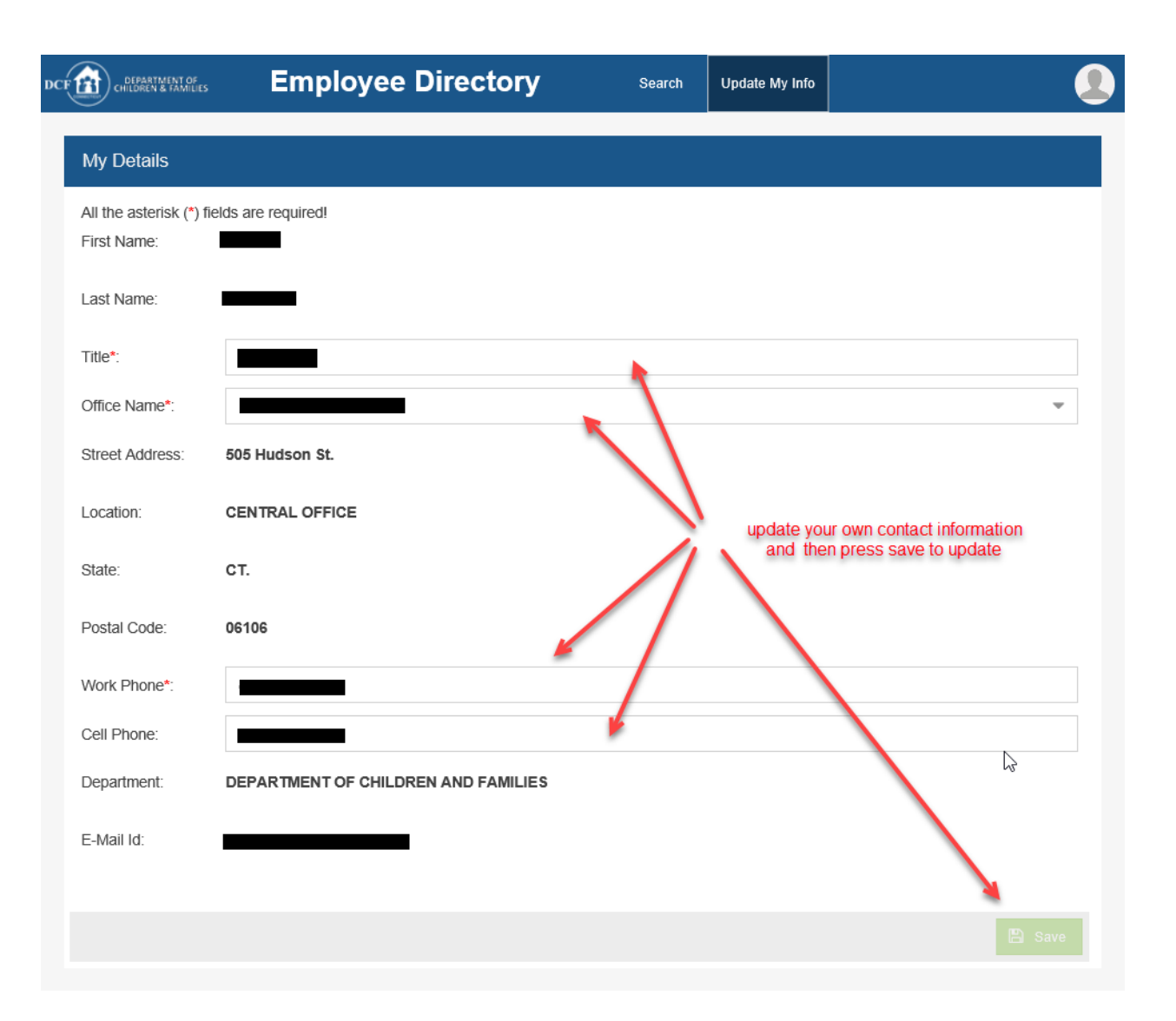